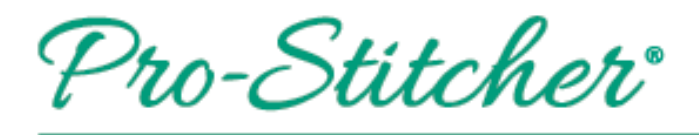

- Insert a usb into one of the usb ports in the distribution box behind your Pro-Stitcher tablet OR if you have an HQ Infinity, place it in one of the usb ports on the left side of your machine.
- 2. Select File Tab>Design>Open

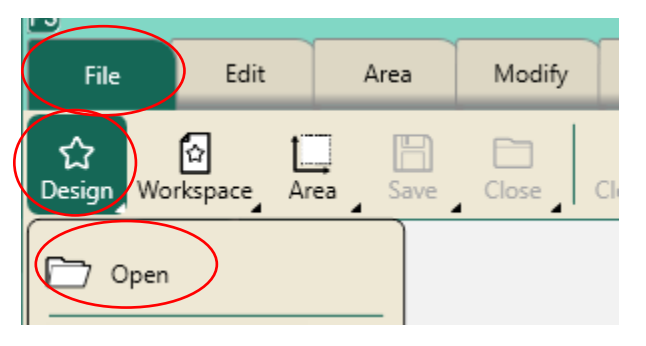

3. On the left of the screen, collapse the C: drive by tapping the caret.

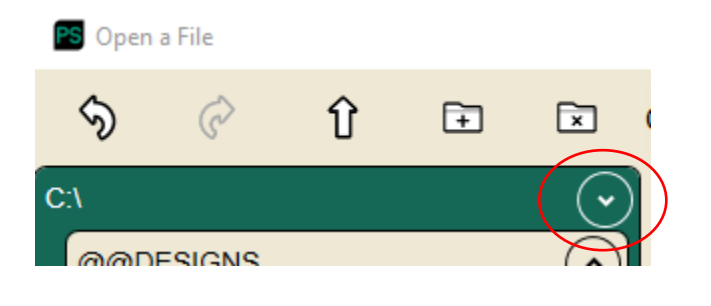

4. Select the D drive. Tap the caret to expand the drive and see the contents.

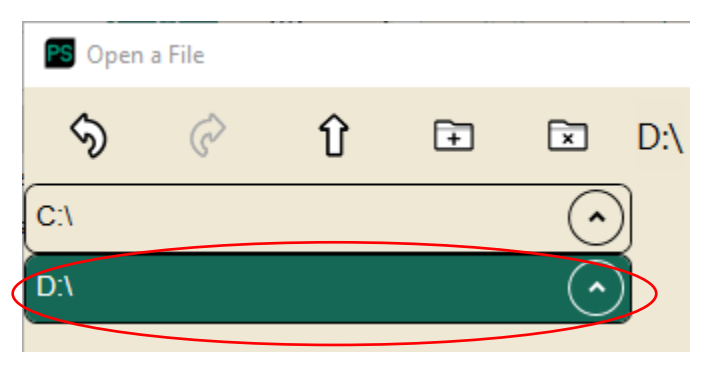

## Open a Design on a USB

- 5. The design on your usb will show up in the preview screen to right so you can select the design you'd like to open.
- 6. Tap the design to select then tap Open in the bottom right corner.